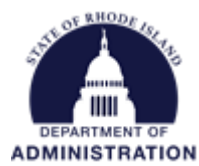

## Completing a Review for a Competitive Grant Program

All reviews of applications will be completed and submitted through a review portal. The grantor program manager will send you a unique URL for the review portal. Through the review portal, reviewers can access copies of the applications and the reviewer feedback form that needs to be completed and submitted.

A step-by-step training video that covers the information in this guide can be viewed here.

Copy and paste the URL sent to you by the program manager into your browser. When the review portal opens, enter in your email address and click *Continue*.

| r New Users:<br>ease enter your email address and we will verify if you are<br>our system. If your email is part of our system, a<br>infirmation will be sent to that address. If your email is not<br>our system or you do not receive a confirmation email,<br>we content user administrator. | To get this process started, new and returning users please enter your email address below. |
|----------------------------------------------------------------------------------------------------|---------------------------------------------------------------------------------------------|
| on confirmation of your email, you will be taken to the<br><b>jn Up</b> screen where you can choose a password to create<br>account. Once you have chosen your password, your<br>count will be created and you will gain access to the<br>rtal.                                                 | Continue Already have a confirmation code?                                                  |
| r Returning Users:                                                                                                    |                                                                                             |
| ease enter your email address to the right, and we will<br>rify if you are in our system. When found, you can enter<br>ur password and then gain access to the portal.                                                                                                    |                                                                                             |

Once you click *Continue*, you will receive the following confirmation message.

You will receive a confirmation email shortly with a confirmation code which will allow you to choose a password, create an account and log in. Please check and confirm or Resend Email.

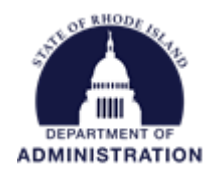

An example of the email confirmation that is sent is below. Click on the hyperlinked *Confirm Your Email* to Get Started to confirm your email address and set up your password.

[EXTERNAL] : Email Confirmation

Web Portal App <no-reply@webportalapp.com>

To Benoit, Katje (OMB - Contractor)

O Citck here to download pictures. To help protect your privacy, Outlook prevented automatic download of some pictures in this message.
Hello! Let's Confirm Your Account...
You've been invited to join a Review Portal. Please use the link below to complete the confirmation process.
Confirm Your Email To Get Started
Unix-weepport.unapp.com
Your account information:
Account katje benoit.ctr@omb.ri.gov
Confirmation Code

## Set up your password and click Create Account

| Sign In/Sign Up Instructions                                                                                                    | Sign Up                                                                                   |  |
|----------------------------------------------------------------------------------------------------|-------------------------------------------------------------------------------------------|--|
|                                                                                                    | Choose a password below. Once your account is created you will be logged into the portal. |  |
| of New Osers.                                                                                                    | Email                                                                                     |  |
| Please enter your email address and we will verify if you are<br>n our system. If your email is part of our system, a                                                       | katje.benoit.ctr@omb.ri.gov                                                               |  |
| confirmation will be sent to that address. If your email is not                                                                                                    | Password                                                                                  |  |
| n our system or you do not receive a confirmation email,<br>please contact your administrator.                                                                              | ۲                                                                                         |  |
| Jpon confirmation of your email, you will be taken to the                                                                                                    | Must contain at least one lowercase letter                                                |  |
| Sign Up screen where you can choose a password to create                                                                                                    | Must contain at least one uppercase letter                                                |  |
| an account. Once you have chosen your password, your                                                                                                    | Must contain one number                                                                   |  |
| account will be created and you will gain access to the                                                                                                    | Must be between 8 and 32 characters                                                       |  |
| Jonal.                                                                                                    | Must not be an email address                                                              |  |
|                                                                                                    | Confirm Password                                                                          |  |
| For Returning Users:                                                                                                    | ۲                                                                                         |  |
| Please enter your email address to the right, and we will<br>erify if you are in our system. When found, you can enter<br>your password and then gain access to the portal. | Passwords must match                                                                      |  |
|                                                                                                    | Create Account                                                                            |  |

Note: The above process should be completed for each new review portal you are invited to.

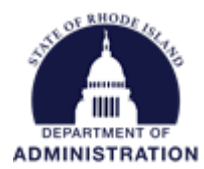

Once you have created your account and signed in, you will be brought to your Review Portal homepage. From here, you can access all applications that have been assigned to you to review and score. You can use the search bar to search and locate specific applications. The instructions panel on the left-hand side provides detailed instructions on how to access, save, and complete reviews. Once you are ready to view an application and begin your review, click on the blue *Review* button next to the respective application title.

| earch by Record Title V Search Q | Welcome, kalje.benoit.ctr@omb.ri.gov                                                                                                    |
|----------------------------------|----------------------------------------------------------------------------------------------------|
| 2 listings in total              | Show: All   Image: Instructions: To review the submission, please click the blue "Review" button.                                                                                                    |
| Learn Money Now                  | Review When reviewing, select the dropdown nex<br>to "Viewing Form." to check for additiona                                                                                                    |
| Mock Application Test 1          | Review in the context of the screen.                                                                                                    |
|                                  | To get back to the application, click<br>"Listings" in blue at the top left.                                                                                                    |
| M ( 1 / 1 ) M                    | 1 - 2 of 2<br>To complete your review, please click<br>"+Feedback" in the upper right.                                                                                                    |
|                                  | You have the option to save your work and<br>continue at a later time by clicking "Save<br>Draft" at the bottom right of your review<br>form. When you log back into the portal,<br>those saved will have an orange "In<br>Progress" button. |
|                                  | When the review is complete, please click<br>"Submit" at the bottom right of your revie<br>form.                                                                                                    |
|                                  | When you return to the Listings, the buttor<br>will now be complete and "Done".                                                                                                    |
|                                  | Thank you and please reach out to an<br>administrator if you have any questions.                                                                                                    |

Clicking the blue *Review* button will open up a read-only copy of the application for you to review. To begin working on your review, click on the blue *+Feedback* button.

| Search by Record Title V Search Q                              |                               | Welcome, katje.benoit.ctr@omb.ri.gov                                                                                                    |
|----------------------------------------------------------------|-------------------------------|----------------------------------------------------------------------------------------------------|
| Listings > Mock Application Test 1<br>Select Form: Profile < > | Switch to PDF View + Feedback | Instructions:<br>To review the submission, please click the<br>blue "Review" button.                                                                                                    |
| Viewing: Profile                                               | Rrint                         | Viter reviewing, seed, the diopoint flext<br>to "Viewing Form." to check for additional<br>information. As well, check for attachments<br>by clicking the "Form Attachments" drop<br>down. You can click on any attachment and<br>it will populate in the center of the screen. |
|                                                                |                               | To get back to the application, click<br>"Listings" in blue at the top left.                                                                                                    |
|                                                                |                               | To complete your review, please click<br>"+Feedback" in the upper right.                                                                                                    |
| Applicant Information                                          | - 1                           | You have the option to save your work and<br>continue at a later time by clicking "Save<br>Draft" at the bottom right of your review<br>form. When you log back into the portal,<br>those saved will have an orange "In<br>Progress" button.                                    |

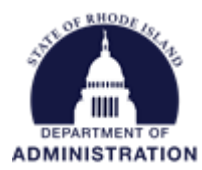

This will open a panel on the right side of the screen so you can view the application on one side, and work on your review on the other side simultaneously.

| Form Attachments -                                                           | Feedback                                                                                                    |
|------------------------------------------------------------------------------|----------------------------------------------------------------------------------------------------|
| Applicant Information                                                        | As a reviewer, you will be participating in the selection and/or awarding of an award<br>of subaward. In accordance with 2 CRF 200.318, no person may participate in the<br>selection, award, or administration of an award or subaward supported by a federal<br>award if he or she has a real or apparent conflict of interest. Such a conflict of<br>interest would arise when the reviewer, any member of his or her immediate family,<br>his or her partner, or an organization which employs or is about to employ any of the<br>parties indicated herein, has a financial or other interest in or a tangible personal<br>benefit from a firm considered for an award or subaward. The reviewer may neither<br>colid her personal entities for a company and the participation for more interest in or a tangible personal<br>benefit from a firm considered for an award or subaward. The reviewer may neither<br>colid herein personal entities for a control of the personal personal<br>benefit from a firm considered for an award or subaward. The reviewer may neither<br>colid herein personal entities for a personal personal perso |
| First name                                                                   | subrecipient or particules havards or subawards, except as permitted under the<br>Rhode Island Coade of Ethics                                                                                                    |
| Katje                                                                        | RI Code of Ethics:<br>https://ethics.ri.gov/code-ethics                                                                                                    |
| Last name                                                                    | 2 CFR 200.318: https://www.ecfr.gov/current/title-2/subtitle-A/chapter-II/part-<br>200/subpart-D/subject-group-ECFR45ddd4419ad436d/section-200.318                                                                                                    |
| Email                                                                        | By proceeding with this review, I certify the following:<br>A) No real or apparent conflict of interest currently exists.<br>B) I will promptly disclose any real or apparent conflict of interest which arises during<br>this review.<br>C) I agree to uphold strict confidentiality before, during, and after the review process<br>unless otherwise required by law.                                                                                                    |
| Title                                                                        | Conflict of Interest Selection                                                                                                    |
| Consultant                                                                   | As outlined above in A, B, and C, I certify I have no conflict of interest.                                                                                                    |
| Company                                                                      | I am declining this application review due to a real or apparent conflict of interest<br>or the perception of such a conflict.                                                                                                    |
| If you represent an organization applying on behalf of a third party (i.e. a | Does the Applicant meet eligibility requirements for the solicitation?                                                                                                    |

To access and open the different forms within the applicant's submission, click on the *Select Form* dropdown and make your selection.

| Search by Record Title V Search | ۹ |                               | Welcome, katje.benoit.ctr@omb.ri.gov                                                                                                    |
|---------------------------------|---|-------------------------------|----------------------------------------------------------------------------------------------------|
| Listings > Learn Money Now      |   | Switch to PDF View + Feedback | Instructions:<br>To review the submission, please click the<br>blue "Review" button.                                                                                             |
| Viewing: P Applications         |   |                               | When reviewing, select the dropdown next<br>to "Viewing Form:" to check for additional<br>information. As well, check for attachments<br>by clicking the "Form Attachments" drop |
| Ø Form Attachments ◄            |   | Print                         | down. You can click on any attachment and<br>it will populate in the center of the screen.<br>To get back to the application, click                                              |

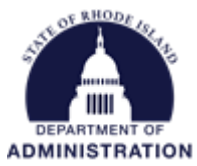

To view any attachments an applicant uploaded with their application, click on the *Form Attachments* dropdown. Click on the title of the attachment to open a copy of the file.

| ving: Applications                                   |                                                         |                           |
|------------------------------------------------------|---------------------------------------------------------|---------------------------|
| 🖉 Form Attachments 🗸                                 | 🚔 Print                                                 | Fe                        |
| If yes, upload documentation (e.g. copy of posting/p | ublication, meeting minutes, council resolution), as ap | plicable.                 |
| GMS User Certification Form                          |                                                         | participating in          |
| Authorized Representative Certification Form         |                                                         | e with 2 CRF 2            |
| Letters of Support                                   |                                                         | istration of an           |
| Program Specific Requirement                         |                                                         | al or apparent            |
| r rogram specific requirement                        |                                                         | the reviewer, a           |
|                                                      | his or her partn                                        | er. or an organization wh |

To view the applicants budget and goals submitted with their application, navigate to the *Applications* form and scroll to the bottom of the page. At the bottom, there will be a link to open and view their application budget and their application goals. Click on the hyperlinks, or copy the URL into another tab of your browser, to open the submissions.

**Note:** if a grant program does not require a budget and/or goals, the links will not appear in the *Applications* form.

| tings > Learn Money Now                                                                              | Switch to PDF View             | + Feedbac |
|----------------------------------------------------------------------------------------------------|--------------------------------|-----------|
| ect Form: Applications - < >                                                                         |                                |           |
| Viewing: Applications                                                                                |                                |           |
| Ø Form Attachments  ▼                                                                                |                                | 😫 Print   |
| Program Specific Requirement                                                                         |                                |           |
| Only 1 file upload is allowed per upload input. If you have more than 1 file, please com inputs.     | nbine or use additional file t | ıpload    |
| Budget Worksheet                                                                                     |                                | _         |
| View Budget Worksheet<br>https://portal.ecivis.com/#/peerBudget/B25B453A-DDBD-45E6-BEAA-7BC636F365EC |                                |           |
| Application Goals                                                                                    |                                |           |
| View Application Goals                                                                               |                                |           |
| пць://рота.ec/vis.c0///#/ресгора//35/15ED6-7EB5-4F41-6AC6-871D7600045A                               |                                |           |

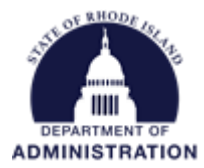

As you complete your review and fill in answers to review questions, you can see the total score at the bottom of the form change, unless the form was designed without scoring. At the bottom of the review feedback form, clicking on *Save Draft* allows you to save your changes and exit the review portal without losing your progress.

| Total Score |                         |
|-------------|-------------------------|
| 25          |                         |
|             |                         |
|             |                         |
|             |                         |
|             | Class Caus Draft Cubmit |

For reviews that you have started and clicked *Save Draft*, you will see their status change on your review portal homepage from *Review* to *Continue*. You can click on the orange *Continue* button to re-open your review form and continue working on it.

| 2 listings in total     | Show: All 🗸 🌐 |
|-------------------------|---------------|
| Learn Money Now         | Review        |
| Mock Application Test 1 | Continue      |

Once you have finished reviewing the application and completing the scorecard in the system, you can submit your review feedback form. Clicking the *Submit* button will submit your scoring and feedback to the grantor program manager.

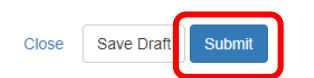

Once you have submitted feedback, you will see the application review status update to Done.

| 2 listings in total     | Show: All 👻 🆽 |
|-------------------------|---------------|
| Learn Money Now         | Review        |
| Mock Application Test 1 | Done          |